## FACULT©UIDELINES AND BEST PRACTICES FOR USING PROCTORED EXAMINATIONS

Before opting to use a proctored examination, please consider possible alternatives firste University System of Georgia (USG) has recommended "Faculty are being strongly encouraged to assess student performance continually using lestakes tests and assignments rather than relying on a few high-stakes timed examsDuring the sp/2(r)t 36.022 0 Td () Tj EMC /P <</MCID 5 >>BDC 0.002 Tc -32.761 -2.0 Powerful analytics are used to detect suspicious behaviors during an exam session. Video segments with potential exam violations are flagged for the instructor, with an overall risk level assigned to the exam session.

After a student has taken an exa instructors can review sessions to check for any suspect behavior. Additional information regarding Respondus Monitor can be found at <u>http://respondus.com/products/monitor/</u> Note: Respondus Monitor creates a video for the instructor to review at a later time. It is not a remote live proctoring program.

Watch the **s**ort video describing and how to set up an exam to use Respondus LockDown Browser and Respondus Monitorttps://youtu.be/7J1K8R20ao

## About Respondus Monitor

Respondus Monitoutilizes the RespondusockDown BrowserTherefore, students do not have to download anyadditional software to take monitored examisespondus Monitooffers the following benefits for instructors:

- x Serves as a deterrent to students using unauthorized testing aids
- x Records both audio and video, allowing instructors to monitor student behavior or use for oral exams
- x Instructors can request students to check ID and their surroundings.
- x Instructors can view results of exam sessions within Blaze, ValEdVdo not have to log into a separate website
- x Respondus provides thumbnails taken at random intervals, enabling instructors to scan for any suspicious behavior quickly
- x If the instructor spots suspicious behavior, they can watch the video and flag any suspicious activity.
- x Videos are available to instructors for at least a year.

- x Poll students to determine if they have the technology required to use Bandus Monitor. If students do not have the appropriate technology, they can explore checking out equipment with the New Media Center or come to campus for Internet access.
  - o Webcam: Internal or External
  - o Microphone
  - o System Platform: Windows, MAC, or iPad
  - o Broadband Internet Connection
- x Provide a link within your course for students to download Lockdown Browser.
- x Ensure your examusing Respondus Monitor run smoothdy incorporating a practice quiz.
  - o Create **a** ungradecpracticequiz that requires the use of RespondusckDown Browser, Respondus Monitoand a webcamHave students take this quiz on a date (at least 23 days)prior to the first proctored exam.
  - o Leave the practice quiz available for the duration of the course, with unlimited attempts so that students can check their setup from a different computer.
- x Direct students to use thelelp Centerbefore each exam. With LockDown Browser open, log into the course and select thelp Centerbutton the toolbar. From there, run the Webcam Checkand the System Checko make sure everything is working correctly. If a problem is indicated, students can search for a solution of the working Base. If your students require additional assistance, advise themstobmit a ticket to Respondus at

m/2. Students can share the response from Respondus to document the problem.

x For studeT 0 0 Td [( (s)6 (p3r)4 (e)3hta (ch)-8 ( scn 52.88 1u0 scnc4 (e)3 -)4 ( )]TJ -0.0w (r)5-

- x iOS: 10.0+ (iPad only). Must have a compatible LMS integration. Details.
- x Web camera (internal or external) & microphone
- x A broadband internet connection
- x Respondus LockDown Browser must be installed on the computer you will be using to take the quiz. For instructions on how to install the Respondus LockDown Browser, see the Respondus Student Guide.

NOTE Respondus LockDown Browser and Respondus Monitor will not work on Chromebooks or other not Windows/Mac devices.

Download and install LockDown Browser from this link:

https://download.respondus.com/lockdown/download.php?id=172232681

To ensure LockDown Browser and the webcam are set up chy;refort the following before you begin your exam:

- x Start LockDown Browser
- x Locate and select the Help Centertton on the LockDown Browser toolbar.
- x Run the Webcam Checkand, if necessary, resolve any issues.
- x Run thew 14.78 0 Td ()Tj 0.458 hTj /Ti:03 Tc 0 i9 (o) (e)-7i4-< Tm [(L)dm3 (e)9 (a)-6 (rmt/Ti:0.0

• Ensure your computer or tablet is on a firm surface (a desk or table). Do NOT placethe computer on your lap, a bed or other surface where the device (or you) are likely to move